## Steps to access laboratory hazard Assessment for NON-EMPLOYEES

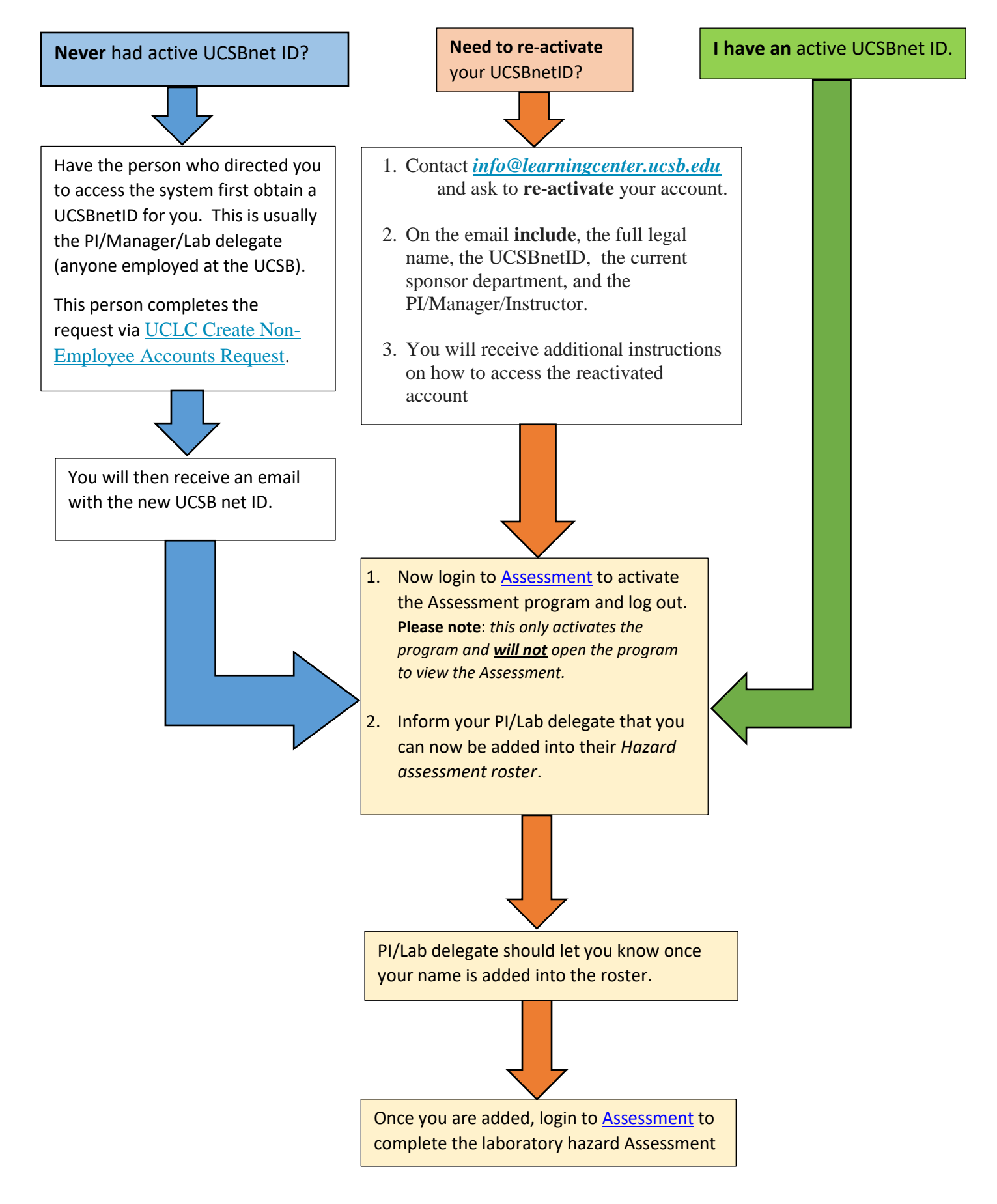